## **Registration: New Users**

**Step 1:** Open the URL https://bigmouth.uth.edu/secure in a web browser and click on "Access BigMouth >> Registered Access/Login"

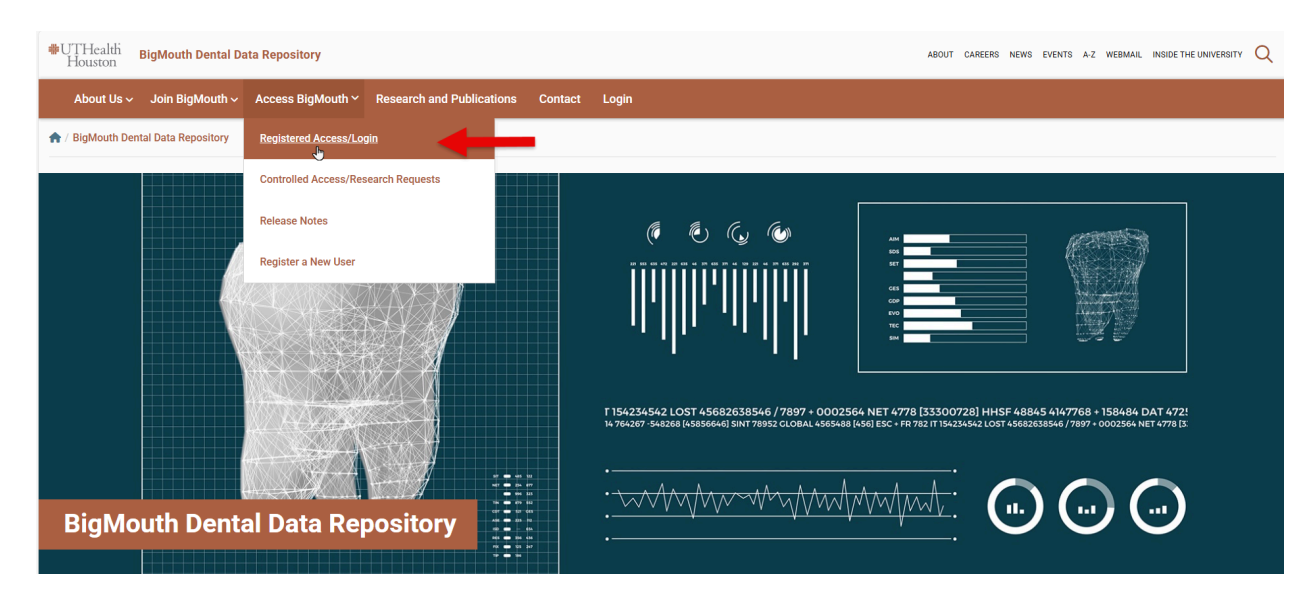

## Step 2: Click on "Click here to log in"

| UTHcalth Houston BigMouth Dental Data Repository                                                                                                    | about careers news events a-z webmail inside the university ${\sf Q}$          |
|----------------------------------------------------------------------------------------------------|--------------------------------------------------------------------------------|
| About Us 🗸 Join BigMouth 🗸 Access BigMouth 🗸 Research and Publications Contact Login                                                                                                    |                                                                                |
| ♠ / BigMouth Dental Data Repository / Access BigMouth                                                                                                    |                                                                                |
| Already registered?         Cleads registered?         Cleads registered? | Controlled Access/Research<br>Requests<br>Release Notes<br>Register a New User |

<u>Step 3:</u> For InCommons Federation Members –Enter your organization's name in the "Organization name" section, and click the 'Continue' button. You will now be redirected to the Single Sign-On Login page. Please use your organization's username and password to log in.

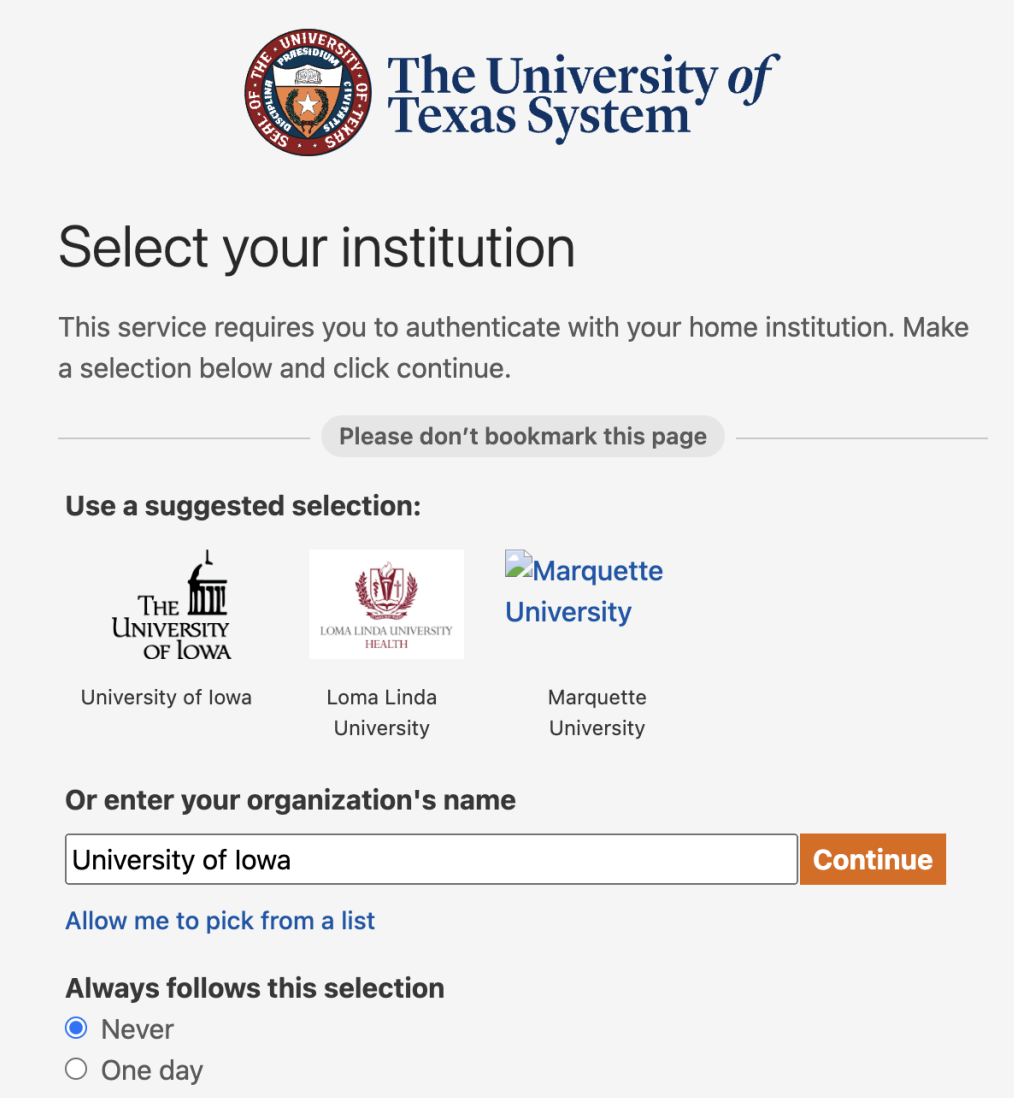

- 3 months
- 9 months

Need assistance? Email help@utsystem.edu with a description of the problem.

Step 4: Enter your school login credentials

| IOWA                            |  |
|---------------------------------|--|
| Log in with your HawkID         |  |
| HawkiD<br>                      |  |
| Password                        |  |
| LOG IN →                        |  |
| Forgot your HawkID or password? |  |
|                                 |  |

**Step 5:** After logging in, first time users will need to request access to BigMouth. Users can request access by filling in the form shown below and then clicking on the "Click to Request Access" button.

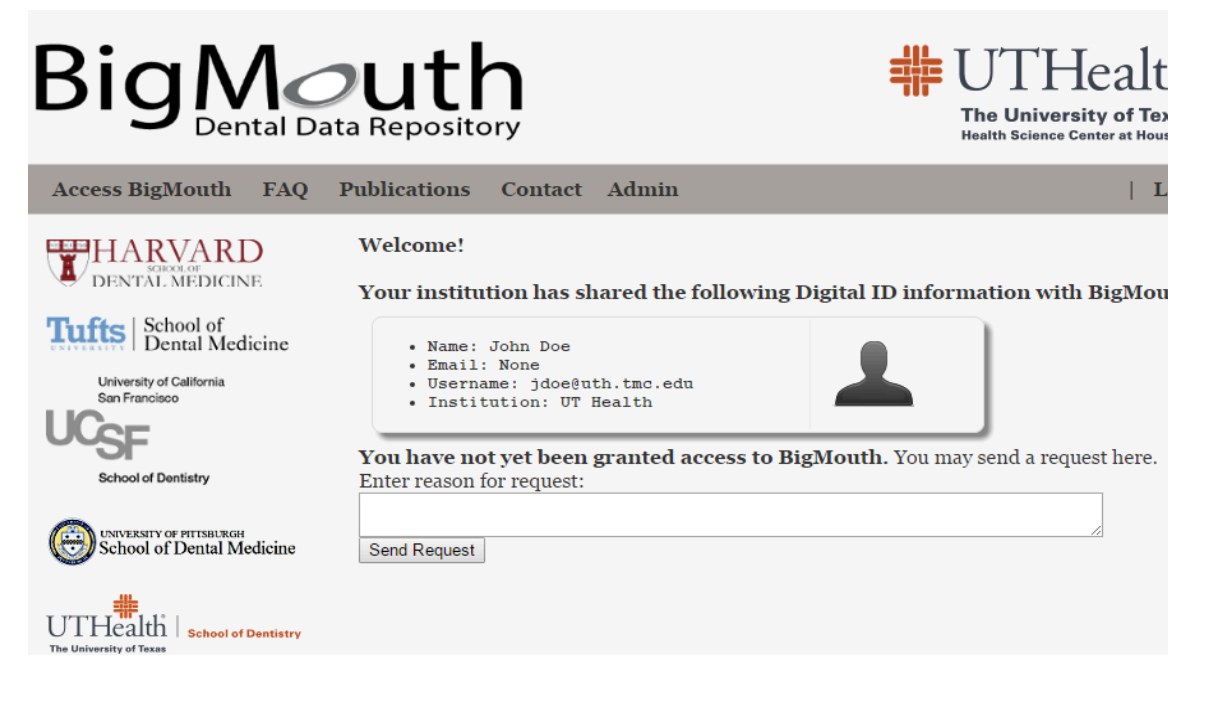

Users can now log out by closing the browser.

\_

| Your request for access to COHRI has been received.               |  |
|-------------------------------------------------------------------|--|
| You will be notified when the administrator approves the request. |  |
| Please close your browser to logoff.                              |  |